| 振込操作の流れ(スマートフォン)                                  | Ste    | p2. 支払元口座                                  | ・振込先口                          | 座を選択する。                            |
|---------------------------------------------------|--------|--------------------------------------------|--------------------------------|------------------------------------|
| ※パソコンでも操作方法は同じです。                                 | 1      | 「支払元ロ座」お                                   | よび「振込弁                         | トロ座の選択方式」                          |
| Step 1. 振込メニューを選択する。                              | を通     | 選択し次へ。                                     |                                |                                    |
|                                                   | 。振     | 込                                          |                                |                                    |
|                                                   | 振送     | ▲方式選択 > 振込先口座選択 > 振                        | 武金額等入力 > 振込(     振込)           | 青報確認 > 振込実行結果 > 振                  |
| サービスメニュー                                          |        |                                            |                                |                                    |
| ¥ 残高照会 >                                          |        |                                            |                                |                                    |
|                                                   | - 3    | 全件数 4件                                     | 0                              |                                    |
| ▶ 入出金明細照会 >                                       |        | お取引店                                       | 科目                             | 口座番号                               |
|                                                   |        | ● 本店                                       | 普通                             | 1111111                            |
|                                                   |        | <ul> <li>〇〇支店</li> </ul>                   | 普通                             | 2222222                            |
|                                                   |        |                                            | 普通                             | 3333333                            |
|                                                   |        |                                            | 普通                             | 444444                             |
|                                                   |        | 振込先口座の選択方式                                 |                                |                                    |
| ② 「振込業務メニュー」から「振込」を選択し                            |        | 辰込先口座の選択方式を選ん                              | で、「次へ」ボタン                      | を押してください。                          |
| し 派之木(が) ニュ 」 パラ 派之」 とどべし<br>ます                   |        | ● 登録□座                                     |                                |                                    |
|                                                   |        | インターネットバンキン                                | ッグで登録した振                       | 込先から選択しま                           |
| 振込                                                |        | す。                                         |                                |                                    |
|                                                   |        | 🔵 登録口座以外(当金                                | 庫)                             |                                    |
| ■ 振込業務メニュー                                        |        | 登録した振込先以外を指                                | 言定します。                         |                                    |
| <b>#</b> 振込                                       |        | 🔵 登録口座以外(他金                                | 融機関)                           |                                    |
| お客様のインターネットバンキング契約口座から振込を行います。                    |        | 登録した振込先以外を推                                | 旨定します。                         |                                    |
| ■ 振込結果照会<br>インターネットバンキングで行った振込取引の結果を照会します。        |        |                                            | 次へ                             |                                    |
| **振込予約照会<br>インターネットバンキングで振込予約した明細を照会します。          | 2<br>3 | 「金融機関」の種類<br>「金融機関名の頭                      | 頁を選択 (プル<br>[文字」を入力            | ⁄ダウン) します。<br>コし次へ。                |
| **振込予約取消<br>インターネットバンキングで行った振込予約を取り消します。          |        | 展る 振込                                      |                                |                                    |
| <b>∷振込先メンテナンス</b><br>振込先情報のメンテナンス(追加・修正・削除)を行います。 | 振込情幸   | Δ方式選択 > 金融機関検索 > 金融<br>服入力 > 振込金額等入力 > 振込作 | 虫機関選択 > 支店名検索<br>青報確認 > 振込実行結果 | 图 > 支店名選択 > 振込先口座<br>長 > 振込先口座登録結果 |
|                                                   |        | 金融機関検索                                     |                                |                                    |
|                                                   |        | <b>に込 牛の 全 動 維 関 璠 精 友 澤 択</b>             | してください                         |                                    |
|                                                   | 3      | 低いため金融機関種類を送い                              |                                |                                    |
|                                                   |        | 旧而並岸                                       |                                |                                    |
|                                                   | 1      | 辰込先口座の金融機関名の頭                              | 文字を入力して、「                      | 次へ」ボタンを押して                         |
|                                                   |        | ください。                                      |                                |                                    |
|                                                   |        | カナ・英字)                                     |                                |                                    |
|                                                   | 3      | ※ゆうちょ銀行は、金融機関<br>(ユ)を入力してください              | 種類(その他・ゆう<br>。                 | ちょ銀行)、頭文字                          |
|                                                   |        | 戻る                                         | 次へ                             |                                    |
|                                                   |        |                                            |                                |                                    |
|                                                   |        |                                            |                                |                                    |
|                                                   |        |                                            |                                |                                    |

| 振込先 | の金融機関を選択して | 「次へ」ボタンを押してく | こださい。 |
|-----|------------|--------------|-------|
| 前   | 21         | 1-30/100件    | 次     |
|     | A信用金庫      |              |       |
|     | B信用金庫      |              |       |
|     | C信用金庫      |              |       |
|     | D信用金庫      |              |       |
|     | E信用金庫      |              |       |
|     | F信用金庫      |              |       |
|     | G信用金庫      |              |       |
| 0   | H信用金庫      |              |       |
|     | I信用金庫      |              |       |
|     | J信用金庫      |              |       |
| 前   | 2          | 1-30/100件    | 次     |
|     |            |              |       |

## ⑤ 「支店名の頭文字」を入力します。 ⑥ 「支店」を選択し次へ

| し 「文店」                         | を選択し火へ。                                                                               |
|--------------------------------|---------------------------------------------------------------------------------------|
| 展る 振込                          | ?<br>~!\7                                                                             |
| 振込方式選択 > 金融機問<br>情報入力 > 振込金額等7 | 周検索 > 金融機関選択 > <mark>支店名検索</mark> > 支店名選択 > 振込先□座<br>∖カ > 振込情報確認 > 振込実行結果 > 振込先□座登録結果 |
| ┃振込先口座                         |                                                                                       |
| 金融機関                           | A信用金庫                                                                                 |
| 支店検索                           |                                                                                       |
| 振込先口座の支店;<br>さい。<br>(プ         | <b>名の頭文字を入力して、「次へ」ボタンを押してくだ</b><br>ロナ・英字)<br>戻る 次へ                                    |

## ⑦ 候補が表示されるので、選択して次へ。

| 戻る                 | 辰込                                                                                | 2<br>1.7 |
|--------------------|-----------------------------------------------------------------------------------|----------|
| 辰込方式選択<br>青報入力 > 排 | > 金融機関検索 > 金融機関選択 > 支店名検索 > 支店名選択 > 振込先口<br>気込金額等入力 > 振込情報確認 > 振込実行結果 > 振込先口座登録結果 | 1 戌座     |
| - 振込先              | 口座                                                                                |          |
| 金融機                | 関 A信用金庫                                                                           |          |
| 支店選                | 択                                                                                 |          |
| 支店を選<br>全件数:       | 択して「次へ」ボタンを押してください。<br>1件                                                         |          |
|                    | 本店                                                                                |          |
|                    | 戻る次へ                                                                              |          |
|                    |                                                                                   | 2        |

| Step 3. 振込                                | <b>ふ先口座情報を入力する。</b>                                                       |
|-------------------------------------------|---------------------------------------------------------------------------|
| ① 「科目」                                    | をプルダウンから選択します。                                                            |
| ② 「口座番号                                   | 弓」を半角数字で入力し次へ。                                                            |
| 戻る 振込                                     | ?<br>~µ7                                                                  |
| 振込方式選択 > 金融機<br><mark>情報入力</mark> > 振込金額等 | 関検索 > 金融機関選択 > 支店名検索 > 支店名選択 > 振込先口座<br>行入力 > 振込情報確認 > 振込実行結果 > 振込先口座登録結果 |
| ▮振込先口座                                    |                                                                           |
| 金融機関                                      | A信用金庫                                                                     |
| 支店                                        | 本店                                                                        |
| ■□座情報                                     |                                                                           |
| 振込先口座の内容                                  | を入力して「次へ」ボタンを押してください。                                                     |
| 科目                                        | 普通 🔻                                                                      |
| 口座番号                                      | (半角数字)                                                                    |
|                                           | 戻る次へ                                                                      |

## Step 4. 金額・振込指定日等を入力する。

- ① 「振込金額」を半角数字で入力します。
- ※振込手数料を受取人が負担する場合は、チェックボ ックスにチェックします。
- ※「振込依頼人」は口座名義人を表示します。 変更も可能です。変更する場合は直接入力してく ださい。
- ② 「振込指定日」(予約振込の場合は翌営業日以降の営業日)を入力し次へ。

| 振込金額      | 円(半角数字)                                                                                                    |
|-----------|----------------------------------------------------------------------------------------------------|
| 手数料       | <ul> <li>振込手数料を受取人が負担します。</li> <li>※ご入力いただいた振込金額から、振込手数料をきし引いた金額を振り込みます。</li> </ul>                                                                                                    |
| 振込<br>依頼人 | <ul> <li>ジソキン 90ウ</li> <li>(カナ)</li> <li>代表口座の口座名義人を表示しておりますが、変更<br/>することもできます。</li> <li>※振込依頼人の入力可能な文字は<u>こちら</u>。</li> </ul>                                                             |
| 振込<br>指定日 | <ul> <li>本日振込</li> <li>予約振込</li> <li>月</li> <li>日</li> <li>※本日振込は、平日15:00までの受付が当日扱いのお振込となります。それ以外の受付は、翌営業日扱いのお振込となりますので、あらかじめご了承ください。</li> <li>※予約振込は、翌営業日以降の営業日を半角数字で入力してください。</li> </ul> |

- ③ 右の画面が表示されたら、≪ワンタイムパスワ ード≫を表示します。
- ④ 次頁の Step 5 で表示されたワンタイムパス
   ワードを入力し「実行」を押します。

| 支払元口座                                                                                                    |                                                               | 変更 |
|----------------------------------------------------------------------------------------------------|---------------------------------------------------------------|----|
| お取引店                                                                                                    | 本店                                                            |    |
| 科目                                                                                                    | 普通                                                            |    |
| 口座番号                                                                                                    | 0002147                                                       |    |
| 振込先口座                                                                                                    |                                                               | 変更 |
| 金融機関                                                                                                    | 浅草A信用金庫                                                       | 变更 |
| 支店                                                                                                    | 本店                                                            | 変更 |
| 科目                                                                                                    | 普通                                                            | 1  |
| 口座番号                                                                                                    | 0000001                                                       | 変更 |
| 受取人                                                                                                    | シンキン ハナコ                                                      |    |
| のお振込先口座や受助                                                                                                    | 1人名を十分にご確認ください。                                               |    |
| 振込金額情報                                                                                                    |                                                               | 変更 |
| 振込指定日                                                                                                    | 2013年08月31日                                                   |    |
| 振込金額                                                                                                    | 10,000円                                                       |    |
| 手数料                                                                                                    | 100円                                                          |    |
| 合計金額                                                                                                    | 10,100円                                                       |    |
| 振込依頼人                                                                                                    | シンキン ハナコ                                                      |    |
| ワンタイム<br>パスワード<br>①「取引情報入<br>カ」ボタンを<br>タップの日本<br>るいのの一座<br>番号を入力後、<br>「確定」ボタン<br>をタップ<br>③表示の数ド入力<br>で入力<br>欄に入力して<br>ください | (半角数字) (半角数字) (半角数字) (* 単のののののののののののののののののののののののののののののののののののの |    |
|                                                                                                    | さい                                                            |    |

振込手続きが完了しました。 「振込先口座の登録」ボタンを押すと、 次回から「登録口座」として使用できます。

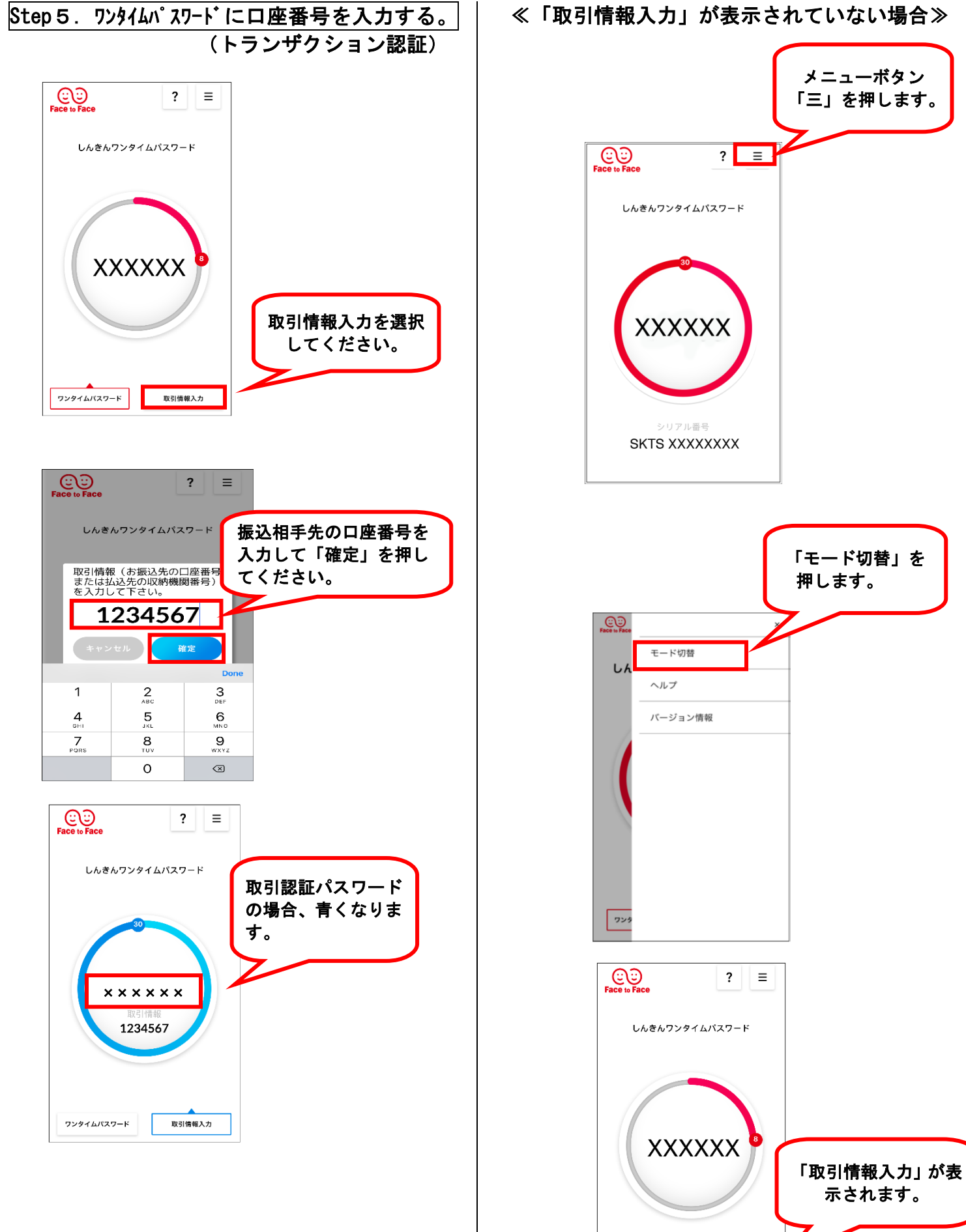

ワンタイムパスワード

取引情報入力